http://tutorialtown.com/photoshop-tutorials/igloo-water-cooler-tutorial

## Water cooler

| [1] Nieuw Document: 450×400 pixels, Resolutie 72, Modus RGB |                  |                       |                 |
|-------------------------------------------------------------|------------------|-----------------------|-----------------|
| New                                                         |                  |                       |                 |
| <u>N</u> ame:                                               | Photoshop-Igloo- | Water-Cooler-Tutorial | ОК              |
| Preset: Custom                                              |                  | <b>~</b>              | Cancel          |
| Size;                                                       |                  | ~                     | Save Preset     |
| <u>W</u> idth:                                              | 400              | pixels 💌              | Delete Preset   |
| <u>H</u> eight:                                             | 450              | pixels 💌              | Dovico Control  |
| <u>R</u> esolution:                                         | 72               | pixels/inch 💌         | Device central. |
| Color <u>M</u> ode:                                         | RGB Color 🛛 👻    | 8 bit 💌               |                 |
| Background <u>C</u> ontents:                                | White            | *                     | Image Size:     |
| 😮 Advanced —                                                |                  |                       | 527.3K          |

[2] Nieuwe laag, volgende vorm tekenen met Pengereedschap, optie op paden, rechtsklikken in het pad en kiezen voor 'Selectie maken'

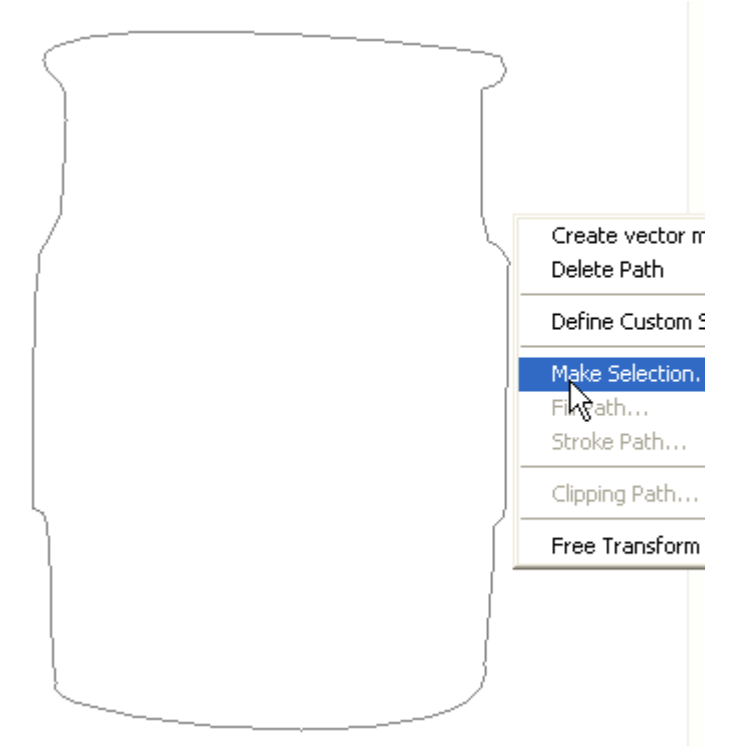

[3] In het bekomen menu volgende instellingen ingeven

| Make Selection                        |              |
|---------------------------------------|--------------|
| Rendering<br>Feather Radius: 0 pixels | OK<br>Cancel |
| Operation<br>New Selection            |              |

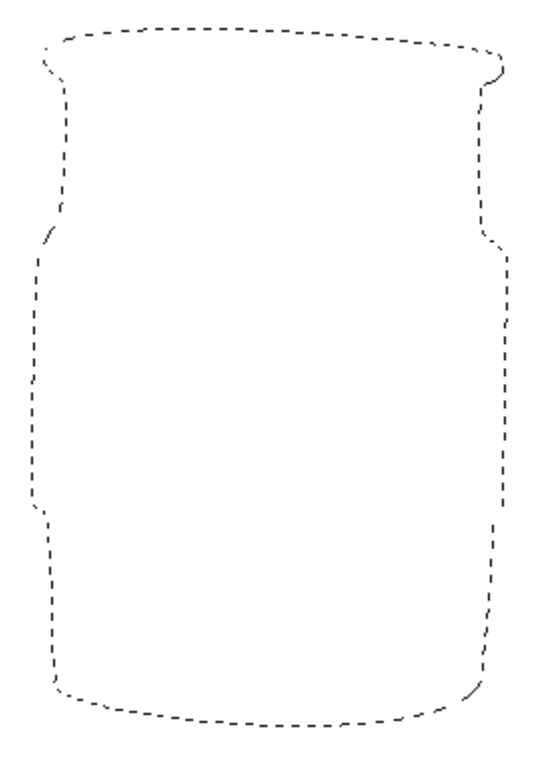

[5] Vul de selectie met #329940, selecteer het gereedschap Doordrukken en breng volgende nuances aan

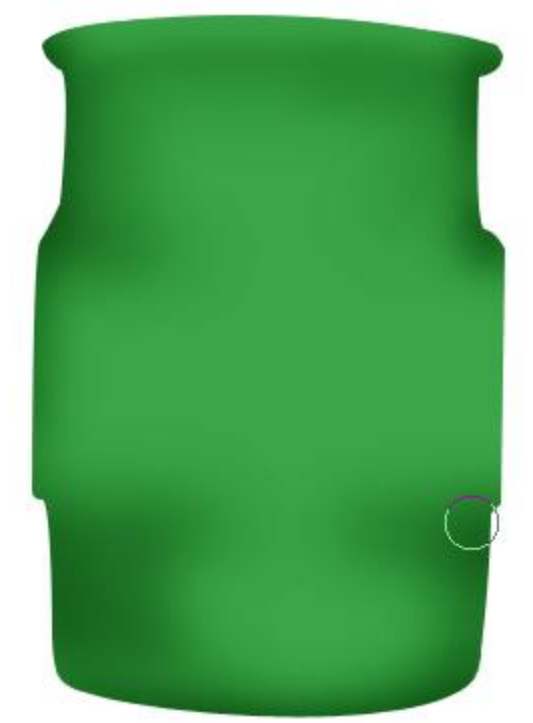

[6] Volgende selectie tekenen met behulp van de Pen, met Doordrukken gereedschap breng je weer volgende donkere nuances aan

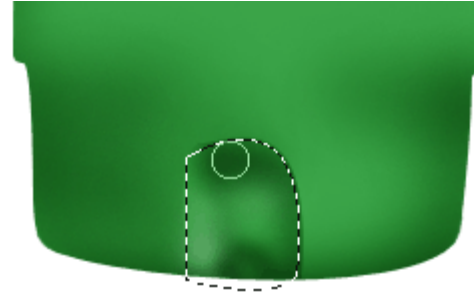

[7] Nieuwe laag, nog een selectie tekenen met Pengereedschap

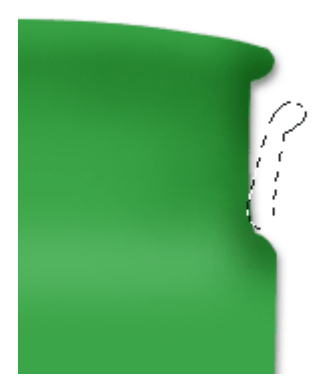

[8] Deze selectie vullen met #E7E7E7, geef deze laag volgende Slagschaduw

| Drop Shadoy | v                            |
|-------------|------------------------------|
| - Structure |                              |
| structure   |                              |
| Blend Mode: | Multiply 🖌 🖌                 |
| Opacity:    | ·                            |
| Angle:      | 120 ° Use Global Light       |
| Distance:   | 5_px                         |
| Spread:     | 0%                           |
| Size:       | 5_px                         |
| — Quality — |                              |
|             |                              |
| Contour:    | ▼ Anti-aliased               |
| Noise:      | 0%                           |
|             | Layer Knocks Out Drop Shadow |

[9] Daarna als laagstijl Lijn toepassen

| Stroke             |                  |      |
|--------------------|------------------|------|
| - Structure        |                  |      |
| Size: 🛆            |                  | 1 PX |
| Position: Outsid   | de 🔽             |      |
| Blend Mode: Norm   | al               | *    |
| Opacity:           | <u>م</u> ـــــــ | 33 % |
| – Fill Type: Color | <b>v</b>         |      |
| Color:             |                  |      |

[10] Met behulp van Doordrukken en Tegenhouden gereedschappen volgende schaduwen aanbrengen

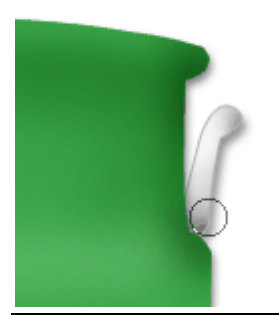

Water cooler – blz 3

[11] Laag dupliceren (Ctrl+J), horizontaal omdraaien, met verplaatsgereedschap dit handvat juist zetten aan de andere kant van de Cooler.

Nog een vorm tekenen met Pen gereedschap, rechtsklikken in het pad en er een selectie van maken

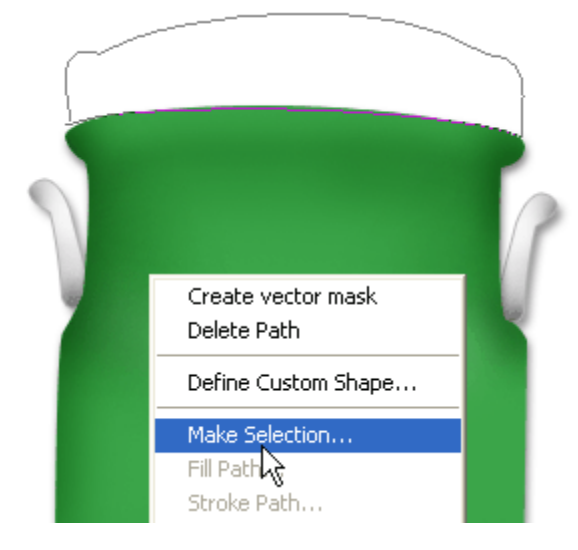

[12] Doezelaar = 0 pixels, je bekomt onderstaande

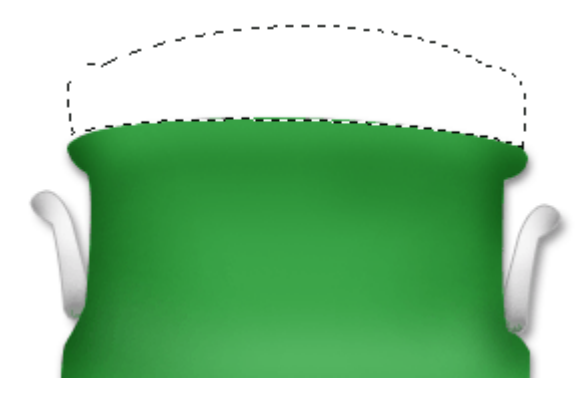

[13] Nieuwe laag, vul de selectie met # E7E7E7, dan volgende selectie tekenen en deleten

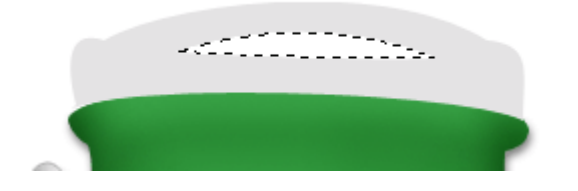

[14] Volgende laagstijlen toevoegen aan de laag

| Slagschaduw                    | Lijn met Verloop                 |
|--------------------------------|----------------------------------|
| Drop Shadow                    | Stroke                           |
| — Structure —                  | - Structure                      |
| Blend Mode: Multiply           | Size: 1_px                       |
| Opacity: 43 %                  | Position: Outside 💟              |
| Angles 120 8 DUra Glabal Light | Blend Mode: Normal               |
|                                | Opacity:74%                      |
| Distance:5 px                  |                                  |
| Spread: 0 %                    | - Fill Lype: Gradient            |
| Size:5_px                      | Gradient:                        |
| Quality                        | Style: Linear V Align with Layer |
| Contour:                       | Angle: 90 °                      |
| Noise: 0 %                     | Scale: 150 %                     |
| Layer Knocks Out Drop Shadow   |                                  |

[15] Weer volgende nuances aanbrengen met Doordrukken en Tegenhouden gereedschappen, je bekomt dan ongeveer onderstaande:

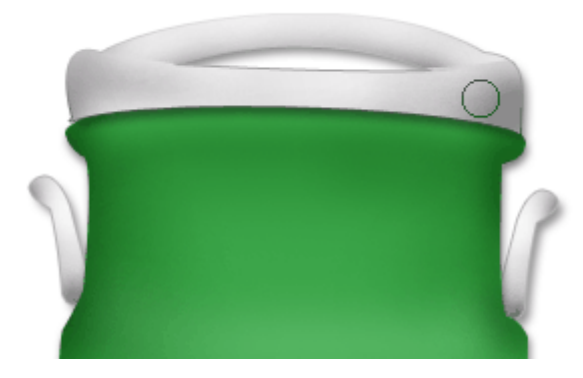

[16] Nieuwe laag, volgende selectie tekenen met Pengereedschap

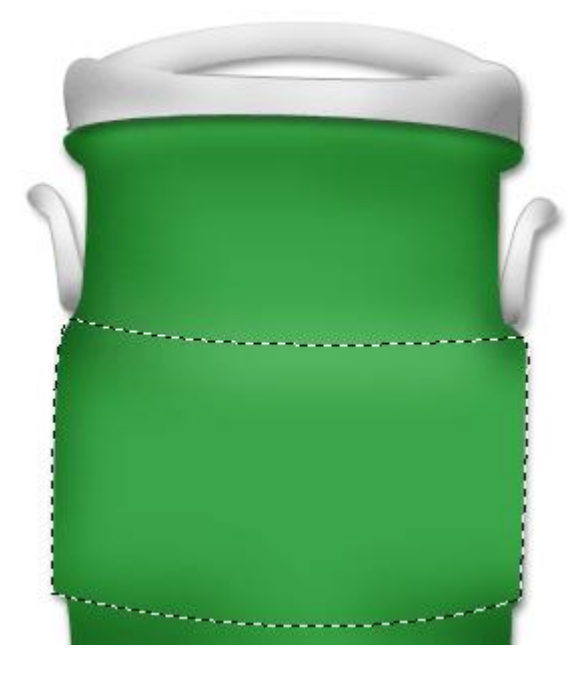

[17] Vul de selectie met # 329940, geef de laag volgende slagschaduw

| Drop Shadov<br>Structure | u                                             |         |           |
|--------------------------|-----------------------------------------------|---------|-----------|
| Blend Mode:              | Multiply                                      | ~       |           |
| Opacity:                 |                                               | 41      | %         |
| Angle:                   | <u>\</u> 115 ° □                              | Use Glo | bal Light |
| Distance:                | ۵ [                                           | 5       | рх        |
| Spread:                  | <u>م</u> ــــــــــــــــــــــــــــــــــــ | 0       | 96        |
| Size:                    | ۵ [                                           | 5       | рх        |
| — Quality —              |                                               |         |           |
| Contour:                 | <ul> <li>Anti-aliase</li> </ul>               | ed .    |           |
| Noise:                   | ۵ [                                           | 0       | 96        |
|                          | Layer Knocks Out Dr                           | op Sha  | dow       |

[18] Je bekomt ongeveer volgende afbeelding, gebruik dan weer Doordrukken en Tegenhouden om de vorm erin te krijgen

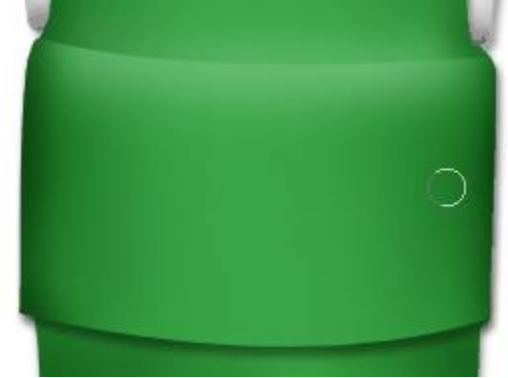

[19] Nieuwe laag, volgende kleine rechthoekige selecties maken, gebruik het rechthoekig selectiegereedschap en houd telkens de Shift toets ingedrukt terwijl je selecteert

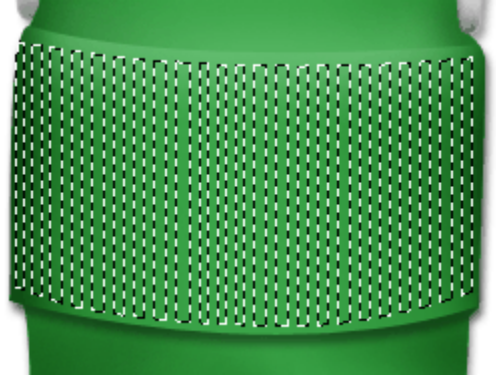

[20] Vul dan de bekomen selecties met # 329940, geef de laag volgende laagstijl: Schuine kant en Reliëf met als stijl een Kussenreliëf

| Bevel and Emboss |                     |          |
|------------------|---------------------|----------|
| — Structure —    |                     |          |
| Style:           | Pillow Emboss 🛛 🔽   |          |
| Technique:       | Smooth 🔽            |          |
| Depth:           | -0                  | 100 %    |
| Direction:       | ⊙Up ○Down           |          |
| Size:            | <u>م</u> ــــــــــ | 0 px     |
| Soften:          | ۵                   | 0 px     |
| — Shading —      |                     |          |
| Angle:           | (120°               |          |
| Altitude:        | Use Global          | Light    |
| Gloss Contour:   | - Anti-alia:        | sed      |
| Highlight Mode:  | Screen              | ×        |
| Opacity:         |                     | 75 %     |
| Shadow Mode:     | Multiply            | <b>~</b> |
| Opacity:         | ·                   | 75 %     |

[21] Zet de laagmodus op 'Zwak licht' en verminder de laagdekking

| Soft Light 🛛 🗸 | Opacity: | 34%  | > |
|----------------|----------|------|---|
| Lock: 🖸 🖉 🕂 🔒  | Fill:    | 100% | > |

## [22] Je bekomt ongeveer onderstaande

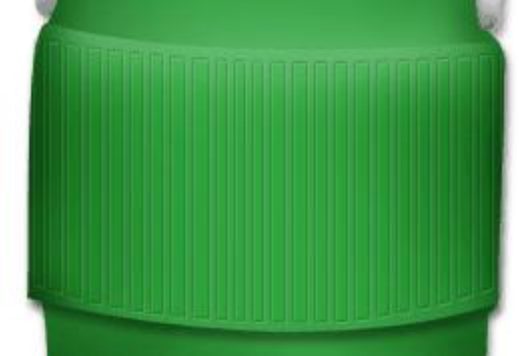

[23] Nieuwe laag, volgende ovalen selectie maken

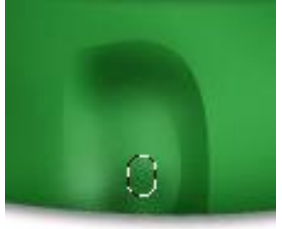

[24] Vul de selectie met # FFFFFA, dan een kleine ovalen selectie binnen de vorige cirkel maken

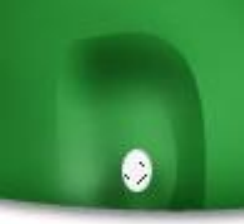

[25] Nieuwe laag, vul de selectie met om het even welke kleur, geef de laag volgende Verloopbedekking

| · · · · · · · · · · · · · · · · · · · | 0                         |
|---------------------------------------|---------------------------|
| Gradient Ove<br>Gradient              | erlay                     |
| Blend Mode:                           | Normal 🔽                  |
| Opacity:                              | <u>_</u> 55_%             |
| Gradient:                             | Reverse                   |
| Style:                                | Linear V Align with Layer |
| Angle:                                |                           |
| Scale:                                | %                         |

[26] Je bekomt onderstaande afbeelding. Nieuwe laag, volgende selectie tekenen met Pengereedschap

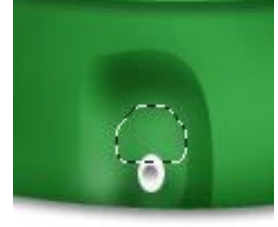

[27] Vul de selectie met # E7E7E7, volgende ovalen selectie maken met selectiegereedschap

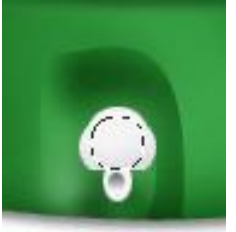

[28] Nieuwe laag, vul de selectie met # E7E7E7 en geef volgende Schuine kant en Reliëf
Bevel and Emboss

| — Structure —                                                              |                                                                         |
|----------------------------------------------------------------------------|-------------------------------------------------------------------------|
| Style:                                                                     | Inner Bevel 💙                                                           |
| Technique:                                                                 | Smooth 🔽                                                                |
| Depth:                                                                     | 1%                                                                      |
| Direction:                                                                 | OUp 💿 Down                                                              |
| Size:                                                                      | 2_px                                                                    |
| Soften:                                                                    | 0 px                                                                    |
| — Shading —                                                                |                                                                         |
| Angle:                                                                     | (120°                                                                   |
|                                                                            | Use Global Light                                                        |
| Altitude:                                                                  | Use Global Light                                                        |
| Altitude:<br>Gloss Contour:                                                | <ul> <li>Use Global Light</li> <li>30</li> <li>Anti-aliased</li> </ul>  |
| Altitude:<br>Gloss Contour:<br>Highlight Mode:                             | Use Global Light<br>30 °<br>Anti-aliased                                |
| Altitude:<br>Gloss Contour:<br>Highlight Mode:<br>Opacity:                 | Creen 75 %                                                              |
| Altitude:<br>Gloss Contour:<br>Highlight Mode:<br>Opacity:<br>Shadow Mode: | Vuse Global Light<br>30 °<br>Anti-aliased<br>Screen<br>75 %<br>Multiply |

[29] Volgende schaduw aanbrengen met Doordrukken gereedschap op die kleine ovaal. Maak nu volgende rechthoekige selectie

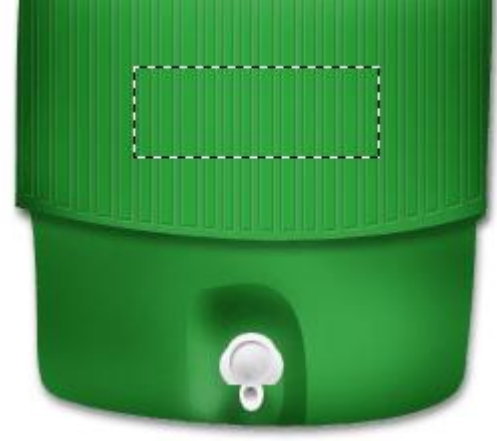

[30] Nieuwe laag, vul de selectie met # 66B571, dan een kleinere rechthoekige selectie in vorige en klik de DELETE toets aan.

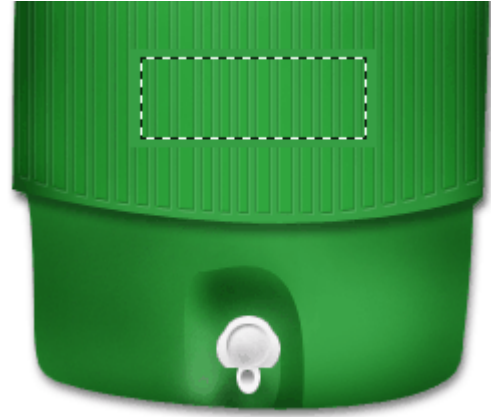

[31] Geef volgende Schuine kant en Reliëf

| Bevel and Emboss         |
|--------------------------|
| - Structure              |
| Style: Inner Bevel 💙     |
| Technique: Smooth        |
| Depth:%                  |
| Direction: 💿 Up 🛛 🔿 Down |
| Size: 0 px               |
| Soften: 3_px             |
| - Shading                |
| Angle:                   |
| Altitude: 30             |
| Gloss Contour:           |
| Highlight Mode: Screen 💙 |
| Opacity:75%              |
| Shadow Mode: Multiply    |
| Opacity: 39 %            |

[32] Tekst typen, wat je maar wenst.

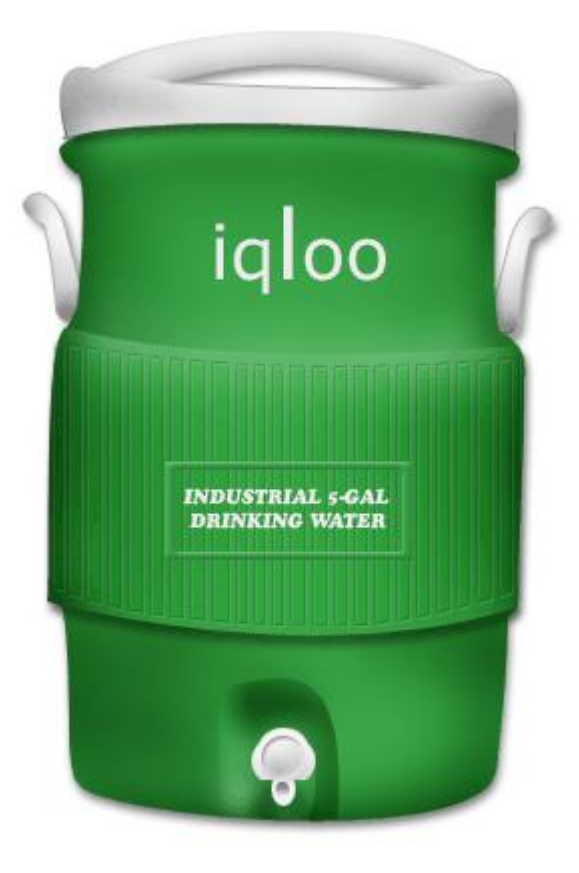